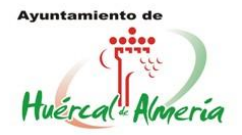

# **PLATAFORMA DE EMPLEO**

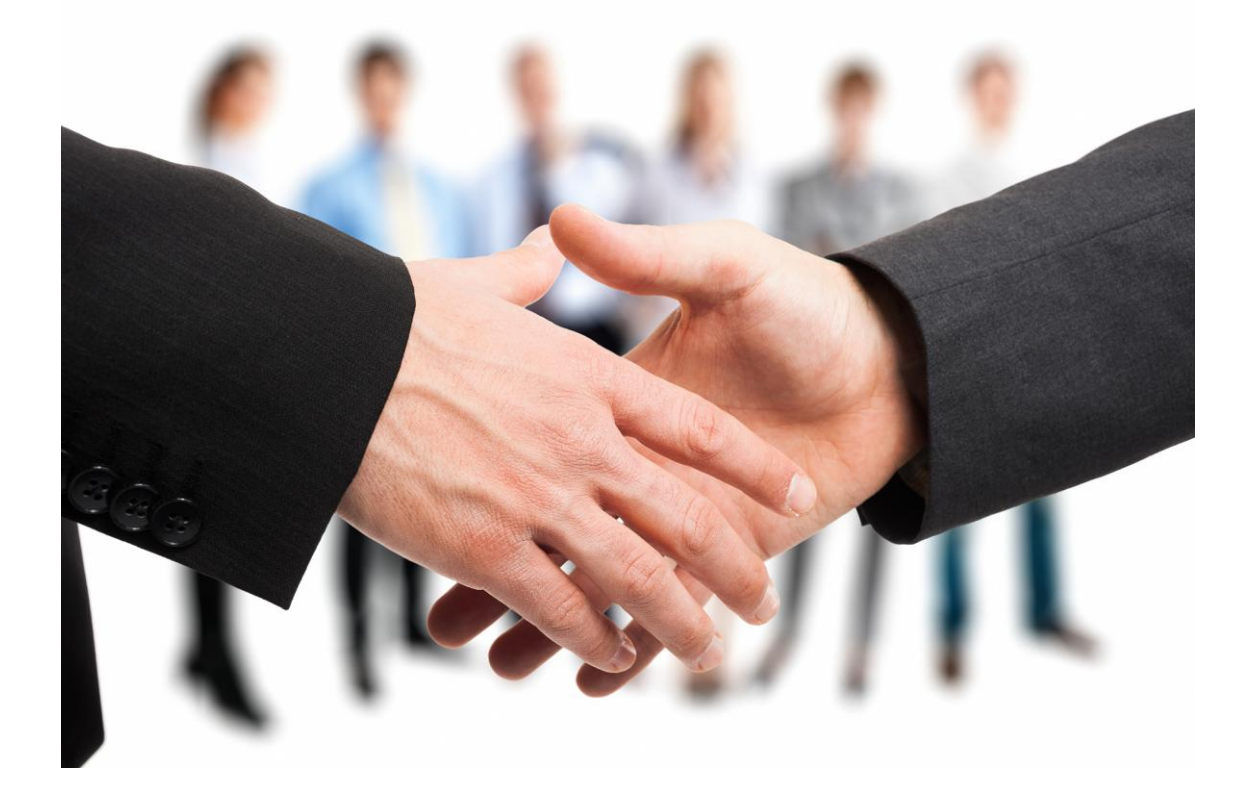

Excmo. Ayuntamiento de Huércal de Almería

# MANUAL DE USO Y FUNCIONAMIENTO

Ayuntamiento de Huércal de Almería Plaza de las Mascaranas, 1, Huércal de Almería. 04230 Almería. Tfno. 950300050. Fax: 950600672

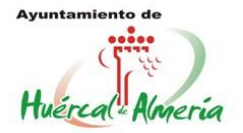

# **DESCRIPCION DE LA PLATAFORMA**

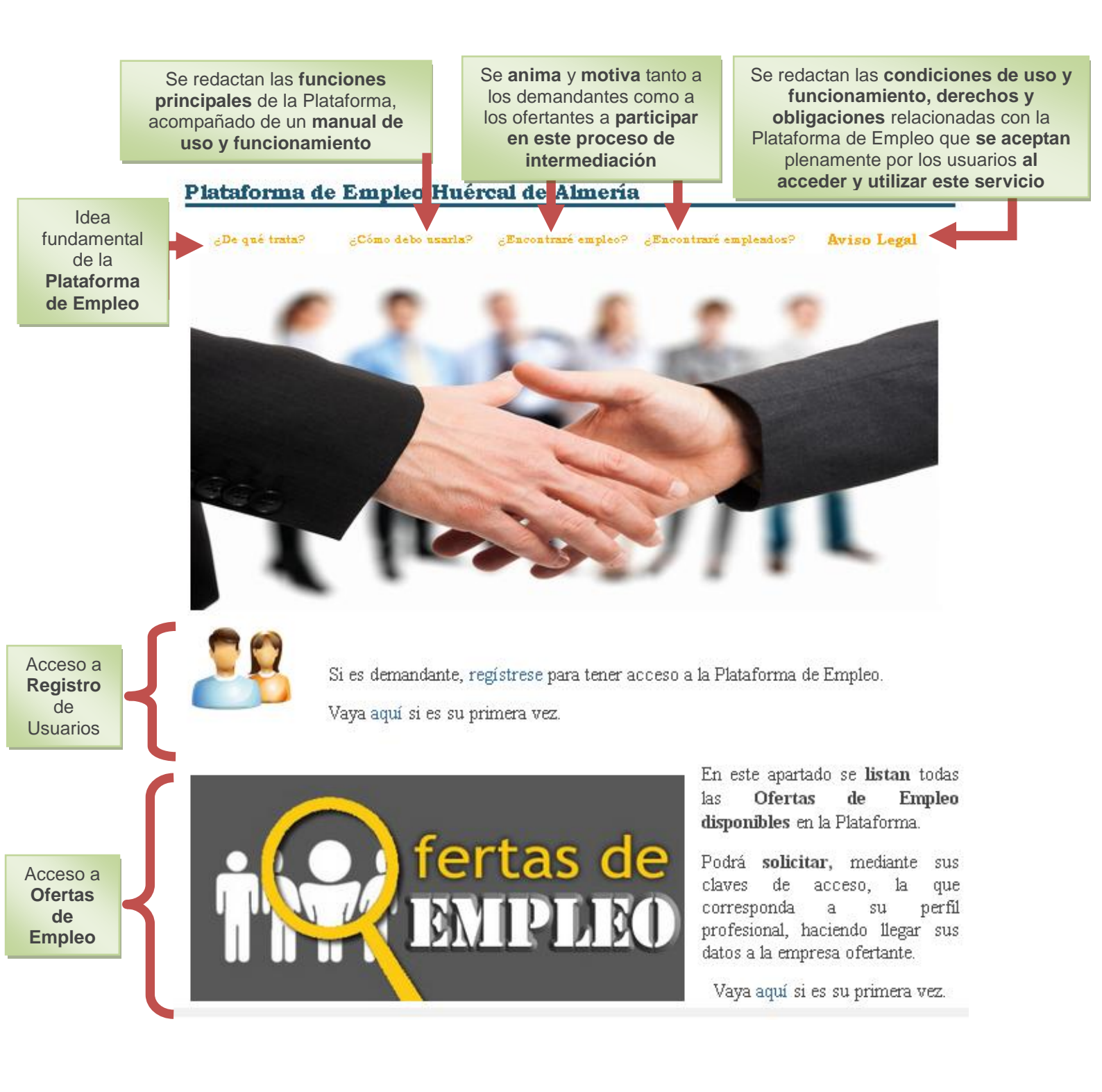

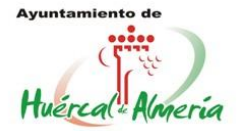

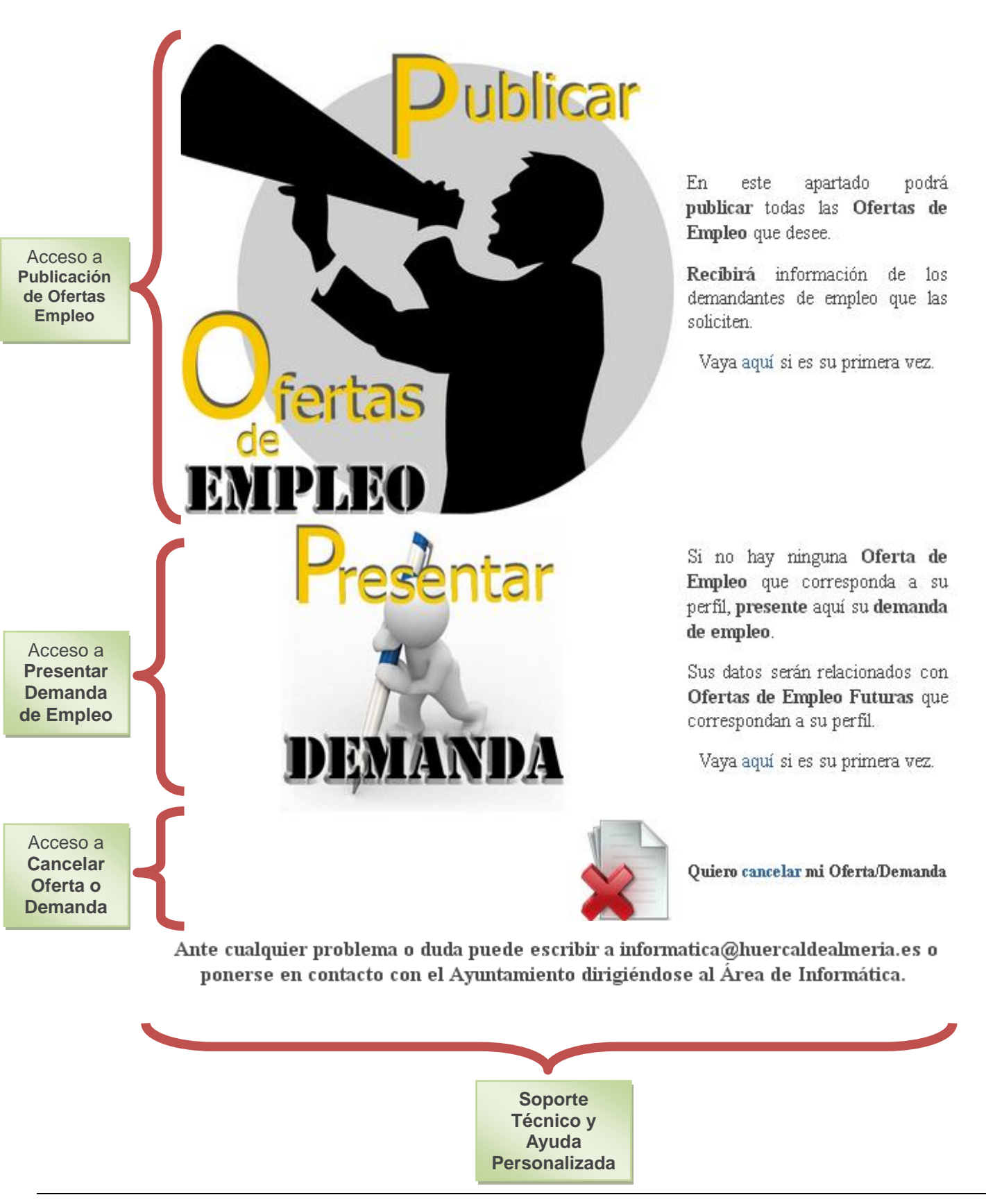

#### Ayuntamiento de Huércal de Almería

Plaza de las Mascaranas, 1, Huércal de Almería. 04230 Almería. Tíno. 950300050. Fax: 950600672

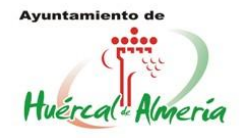

# **FUNCIONES**

Enlidad: Asuniamienio de Ruércal de Almeria, Roi: Avio RAimeria

## A. REGISTRO DE USUARIOS:

Al rellenar el formulario, recibiremos en el correo indicado electrónico la confirmación de nuestro registro junto con los datos introducidos para que en caso de olvido podamos tenerlos También disponibles. se indican los datos de acceso a la Plataforma.

Después del registro el sistema validará la veracidad de los datos y procederá, en su caso, a la activación del mismo en aproximadamente 24 horas, será entonces cuando el sistema permitirá el acceso a la Plataforma a dicho usuario tantas veces como desee.

En caso de la no activación del usuario registrado, por no veracidad de los datos o sospecha de spam, se indicará

# Registro usuario modalidad PIN

| 10.11.1011.1.            |                              |            |
|--------------------------|------------------------------|------------|
| *) Apellidos:            |                              |            |
| ") PIN                   | (*) B                        | epite P IN |
| *) Correo-e              |                              |            |
| Dirección (Calle)        |                              | Número     |
| СР.:                     | Población                    | Municipio  |
| Provincia                | Telefono                     |            |
| Sugerencias              | [                            |            |
| ×d                       | Sndb                         |            |
| Para evitar Spam escriba | los caracteres de la imagen. |            |
|                          |                              |            |

por alguno de los medios de notificación las causas del hecho con opción de subsanación de errores.

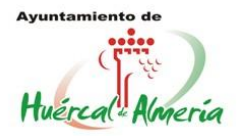

## B. <u>PUBLICACIÓN DE OFERTAS DE EMPLEO:</u>

1. Rellenamos formulario y aceptamos la política de privacidad:

| Datos de la oferta de empleo     Datos de la oferta de empleo     Demosa   Inserte Empresa   Caregoria profesional   Categoria profesional   Categoria profesional     Categoria profesional     Categoria profesional     Categoria profesional     Categoria profesional     Categoria profesional     Categoria profesional     Categoria profesional     Categoria profesional     Categoria profesional     Categoria profesi                                                                                                    | n: Principal > Presentar oferta de empleo | Tu Municipio           | Tu Ayuntamiento | Servicios | Administración | Directorio |
|----------------------------------------------------------------------------------------------------|-------------------------------------------|------------------------|-----------------|-----------|----------------|------------|
| Datos de la oferta de empleo         Empresa         Inserte Empresa         Correo-e         Inserte email         Categoría profesional         [Categoría profesional]         [Categoría profesional]         [Categoría profesional]         [Categoría profesional]         [Nivel de cualificación         [Inserte trabajo ofertado         Inserte trabajo ofertado         Inserte trabajo ofertado         Seleccionar archivo         Ningún archivo seleccionado                                                                                                    | esentar oferta de empleo                  | )                      |                 |           |                |            |
| Datos de la oferta de empleo  Fempresa Inserte Empresa  Cureo Inserte email  Categoría profesional  [Categoría profesional]  [Categoría profesional]  [Categoría profesional]  [Nivel de cualificación]  [Nivel de cualificación]  [Nivel de cualifica | *                                         |                        |                 |           |                |            |
| Datos de la oferta de empleo     Empresa   Inserte Empresa   Correo-e   Inserte email   Categoría profesional   [Categoría profesional]   Icategoría profesional]   Nivel de cualificación   [Nivel de cualificación] •   Trabajo ofertado   Inserte trabajo ofertado   Inserte trabajo ofertado   Inserte lugar   Anexar condición oferta máx 2024 MB.   Seleccionar archivo Ningún archivo seleccionado                                                                                                    |                                           |                        |                 |           |                |            |
| Empresa<br>Inserte Empresa<br>Correo-e<br>Inserte email<br>Categoria profesional<br>[Categoria profesional] •<br>Categoria profesional] •<br>Nivel de cualificación<br>[Nivel de cualificación] •<br>Nivel de cualificación] •<br>Trabajo ofertado<br>Inserte trabajo ofertado<br>Inserte trabajo ofertado<br>Inserte lugar Anexar condición oferta máx 2024 MB.<br>Seleccionar archivo Ningún archivo seleccionado                                                                                                    | Datos de la oferta de                     | empleo                 |                 |           |                |            |
| Inserte Empresa Carreo-e Inserte email Categoria profesional [Categoria profesional] [Categoria profesional] [Categoria  | Empresa                                   |                        |                 |           |                |            |
| Correo-e<br>Inserte email<br>Categoría profesional<br>[Categoría profesional]<br>[Categoría profesional]<br>Nivel de cualificación<br>[Nivel de cualificación]<br>Nivel de cualificación]<br>Trabajo ofertado<br>Inserte trabajo ofertado<br>Inserte trabajo ofertado<br>Inserte lugar Anexar condición oferta máx 2024 MB.<br>Seleccionar archivo Ningún archivo seleccionado                                                                                                    | Inserte Empresa                           |                        |                 |           |                |            |
| Inserte email Categoría profesional [Categoría profesional] Categoría profesional] Categoría profesional] Categoría profesional] Nivel de cualificación [Nivel de cualificación] Nivel de cualificación] Trabajo ofertado Inserte trabajo ofertado Inserte trabajo ofertado Inserte lugar Anexar condición oferta máx 2024 MB. Seleccionar archivo Ningún archivo seleccionado Aceptar política de privacidad                                                                                                    | Согтео-е                                  |                        |                 |           |                |            |
| Categoría profesional<br>[Categoría profesional]  Nivel de cualificación [Nivel de cualificación]  Trabajo ofertado Inserte trabajo ofertado Inserte trabajo ofertado Inserte lugar Anexar condición oferta máx 2024 MB. Seleccionar archivo Ningún archivo seleccionado Aceptar política de privacidad                                                                                                    | Inserte email                             |                        |                 |           |                |            |
| [Categoría profesional]   Nivel de cualificación   [Nivel de cualificación]   [Nivel de cualificación]   Trabajo ofertado   Inserte trabajo ofertado   Lugar centro de trabajo ofertado   Inserte lugar   Anexar condición oferta máx 2024 MB.   Seleccionar archivo   Ningún archivo seleccionado                                                                                                    | Categoría profesional                     |                        |                 |           |                |            |
| Nivel de cualificación<br>[Nivel de cualificación] ▼<br>Trabajo ofertado<br>Inserte trabajo ofertado<br>Inserte lugar Anexar condición oferta máx 2024 MB.<br>Seleccionar archivo Ningún archivo seleccionado                                                                                                    | [Categoría profesional]                   | ▼                      |                 |           |                |            |
| [Nivel de cualificación] •         Trabajo ofertado         Inserte trabajo ofertado         Lugar centro de trabajo ofertado         Inserte lugar         Anexar condición oferta máx 2024 MB.         Seleccionar archivo         Ningún archivo seleccionado                                                                                                    | Nivel de cualificación                    |                        |                 |           |                |            |
| Trabajo ofertado         Inserte trabajo ofertado         Lugar centro de trabajo ofertado         Inserte lugar         Anexar condición oferta máx 2024 MB.         Seleccionar archivo         Ningún archivo seleccionado                                                                                                    | [Nivel de cualificación] 🔻                |                        |                 |           |                |            |
| Inserte trabajo ofertad<br>Lugar centro de trabajo ofertado<br>Inserte lugar Anexar condición oferta máx 2024 MB.<br>Seleccionar archivo Ningún archivo seleccionado<br>Aceptar política de privacidad                                                                                                    | Trabajo ofertado                          |                        |                 |           |                |            |
| Lugar centro de trabajo ofertado<br>Inserte lugar Anexar condición oferta máx 2024 MB.<br>Seleccionar archivo Ningún archivo seleccionado                                                                                                    | Inserte trabajo ofertad                   |                        |                 |           |                |            |
| Inserte lugar Anexar condición oferta máx 2024 MB.<br>Seleccionar archivo Ningún archivo seleccionado                                                                                                    | Lugar centro de trabajo ofertado          |                        |                 |           |                |            |
| Seleccionar archivo Ningún archivo seleccionado                                                                                                    | Inserte lugar Anexar condic:              | ón oferta máx 2024 MB. |                 |           |                |            |
| Aceptar política de privacidad                                                                                                    | Seleccionar archivo Ningún archivo se     | eccionado              |                 |           |                |            |
| Aceptar política de privacidad                                                                                                    |                                           |                        |                 |           |                |            |
| Aceptar política de privacidad                                                                                                    |                                           |                        |                 |           |                |            |
|                                                                                                    | 🔲 Aceptar política de privacidad          |                        |                 |           |                |            |
|                                                                                                    |                                           |                        |                 |           |                |            |

### 2. El formulario se envía correctamente:

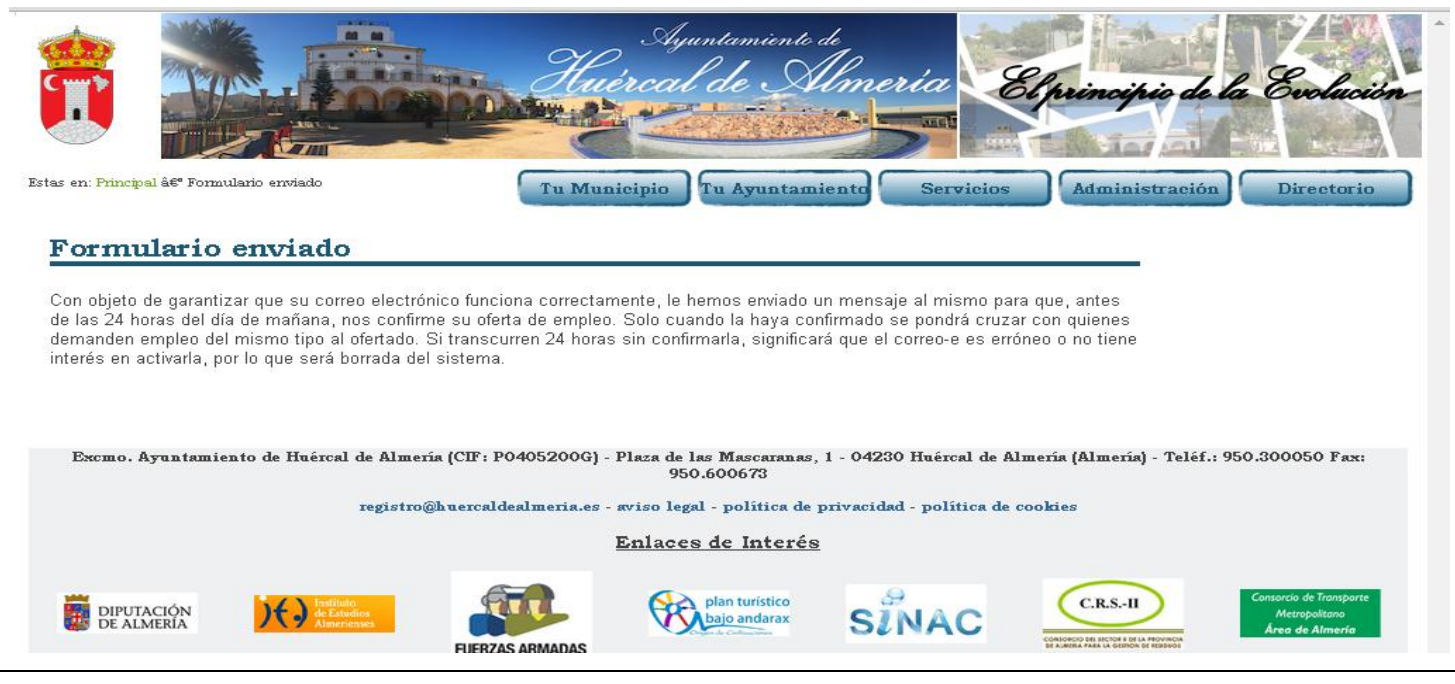

#### Ayuntamiento de Huércal de Almería

Plaza de las Mascaranas, 1, Huércal de Almería. 04230 Almería. Tíno. 950300050. Fax: 950600672

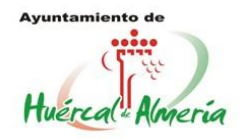

3. Recibimos un correo electrónico con el enlace de confirmación de la oferta de empleo a publicar:

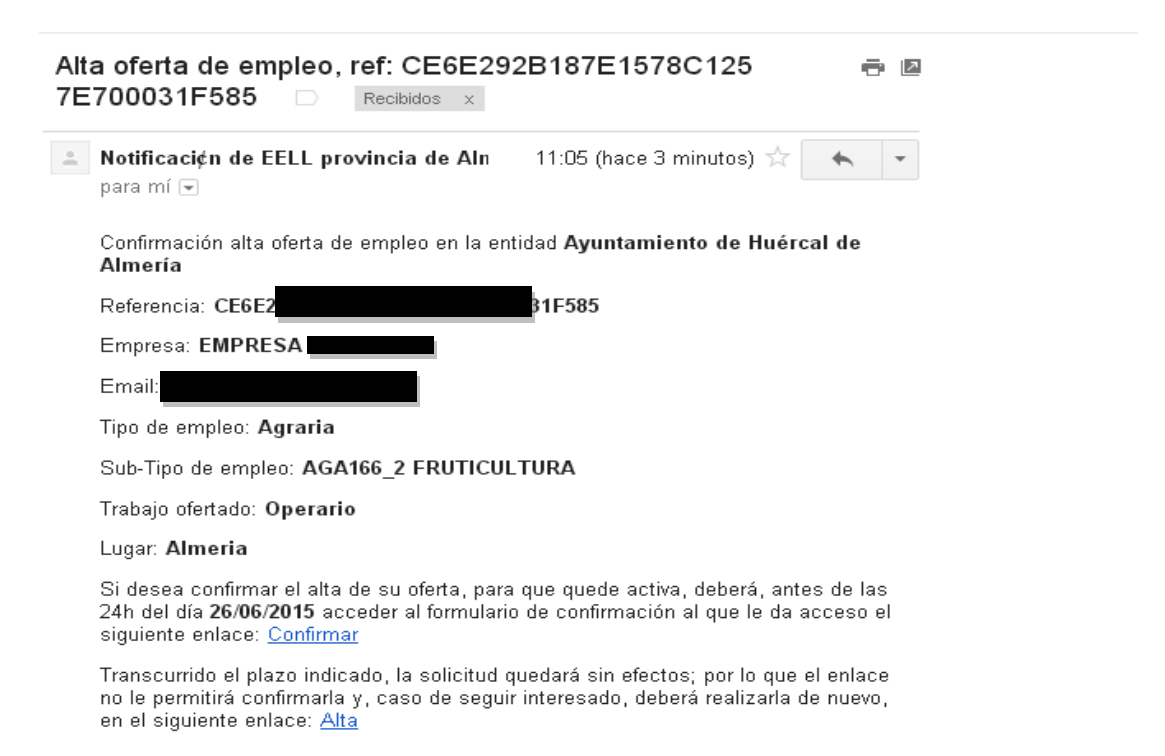

4. Abrimos el enlace para confirmar, teniendo en cuenta que puede originar error si lo hacemos antes de 3-5 minutos ya que el sistema puede estar con demasiada carga de ofertas en ese momento:

| Ce6E29<br>CE6E29<br>Ayuntamiento de Huércal de Almería - Ayto.HAlmeria |
|------------------------------------------------------------------------|
| Datos                                                                  |
| Correo-e                                                               |
| Confirmar que no es un spammer                                         |
| Enviar Cancelar                                                        |

#### Ayuntamiento de Huércal de Almería

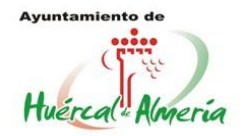

5. La oferta de empleo queda confirmada en el sistema, es decir, almacenada pero aún no publicada:

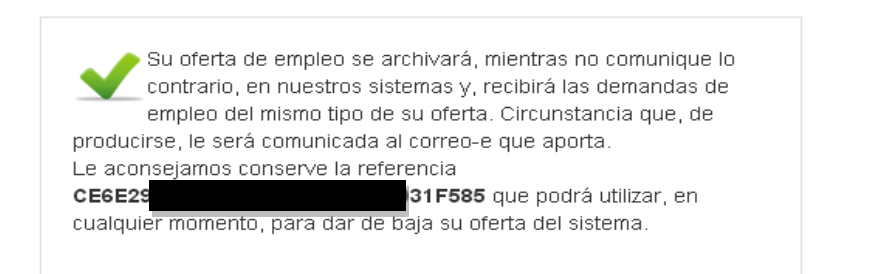

6. Después de la confirmación el sistema validará la veracidad de los datos y procederá, en su caso, a la activación de la oferta en aproximadamente 24 horas, será entonces cuando el sistema mostrará públicamente la oferta en el listado de ofertas disponibles en la Plataforma, clasificados por tipo de empleo:

|                                     |                         | Ju Ha                 | Ayuni<br>vércal a           | amiento d<br>le Al    | lmería               | Elprincip           | io de la Evol            | lucid |
|-------------------------------------|-------------------------|-----------------------|-----------------------------|-----------------------|----------------------|---------------------|--------------------------|-------|
| n: <mark>Principal</mark> > Ofertas | de empleo               | Tu Mu                 | inicipio Tu                 | Ayuntamie             | ento Servie          | ios Admini          | stración Direct          | orio  |
| fertas de                           | empleo                  |                       |                             |                       |                      |                     |                          |       |
| lipo empleo                         | Fecha creación          | Empresa               | Trabajo                     | Lugar                 | Ver oferta           | Solicitar           |                          |       |
| 🗸 Agraria                           | 26/06/2015              |                       | Operario                    | Almeria               | Ver                  | Solicitar           |                          |       |
| <ul> <li>Informática y</li> </ul>   | Comunicaciones          |                       |                             |                       |                      |                     |                          |       |
|                                     | 26/06/2015              |                       |                             |                       |                      | Solicitar           |                          |       |
|                                     |                         |                       |                             |                       | Anterior 1 Sig       | uiente              |                          |       |
| Exemo. Ayuntami                     | ento de Huércal de Alme | ría (CFF : P0405200G) | - Plaza de las I            | Mascaranas, 1         | - 04230 Huêrcal d    | le Almería (Almería | ) - Teléf.: 950.300050 1 | Fax:  |
|                                     | registro                | @huercaldealmeria.es  | 950.60<br>- aviso legal - 1 | 0673<br>política de p | rivacidad - política | de cookies          |                          |       |
|                                     |                         |                       | Enlaces de                  | <u>: Interés</u>      |                      |                     |                          |       |
|                                     |                         |                       |                             |                       |                      | -                   |                          |       |

#### Ayuntamiento de Huércal de Almería

Plaza de las Mascaranas, 1, Huércal de Almería. 04230 Almería. Tfno. 950300050. Fax: 950600672

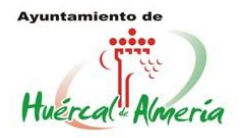

En caso de la no activación de la oferta de empleo, por no veracidad de los datos o sospecha de spam, se indicará por alguno de los medios de notificación las causas del hecho con opción de subsanación de errores.

En el apartado "Ver" se descarga la documentación adjunta a la oferta de empleo por parte de la empresa oferente con información de la oferta.

7. Si la oferta es del mismo tipo que nuestro perfil profesional podemos solicitarla y por tanto quedar asociados a la misma, llegando nuestros datos a la empresa.

Para poder solicitar cualquier oferta, el sistema nos pedirá nuestras claves de acceso, por lo que deben estar registrados y activados en la Plataforma (si no lo estáis ya, seguid los pasos del apartado 1) para poder acceder:

| Inicio sesión        |           |
|----------------------|-----------|
| (*) C.I.F./D.N.I.:   |           |
| (*) Contraseña. PIN: |           |
|                      | Nospammer |
| Recordar pin         | Enviar    |
|                      |           |

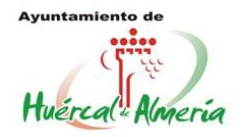

8. Una vez introducidas nuestras claves de acceso, rellenaremos el formulario adjuntando además nuestro Currículum Vitae:

| Datos del demandante de empleo   | ] |  |  |
|----------------------------------|---|--|--|
| Nombre                           |   |  |  |
| AURORA                           |   |  |  |
| Apellidos                        |   |  |  |
| Correcte                         |   |  |  |
|                                  |   |  |  |
| Categoría profesional            |   |  |  |
|                                  |   |  |  |
| ngialla                          |   |  |  |
| Nivel de cualificación           |   |  |  |
| AGA166_2 FRUTICULTURA            |   |  |  |
| Anexar currículum máx 2024 MB.   |   |  |  |
| Seleccionar archivo oferta.docx  |   |  |  |
|                                  |   |  |  |
|                                  |   |  |  |
| 🗹 Aceptar política de privacidad |   |  |  |
|                                  |   |  |  |
|                                  |   |  |  |
| Enviar                           |   |  |  |
|                                  |   |  |  |

Si todo va correctamente, obtenemos entonces lo siguiente:

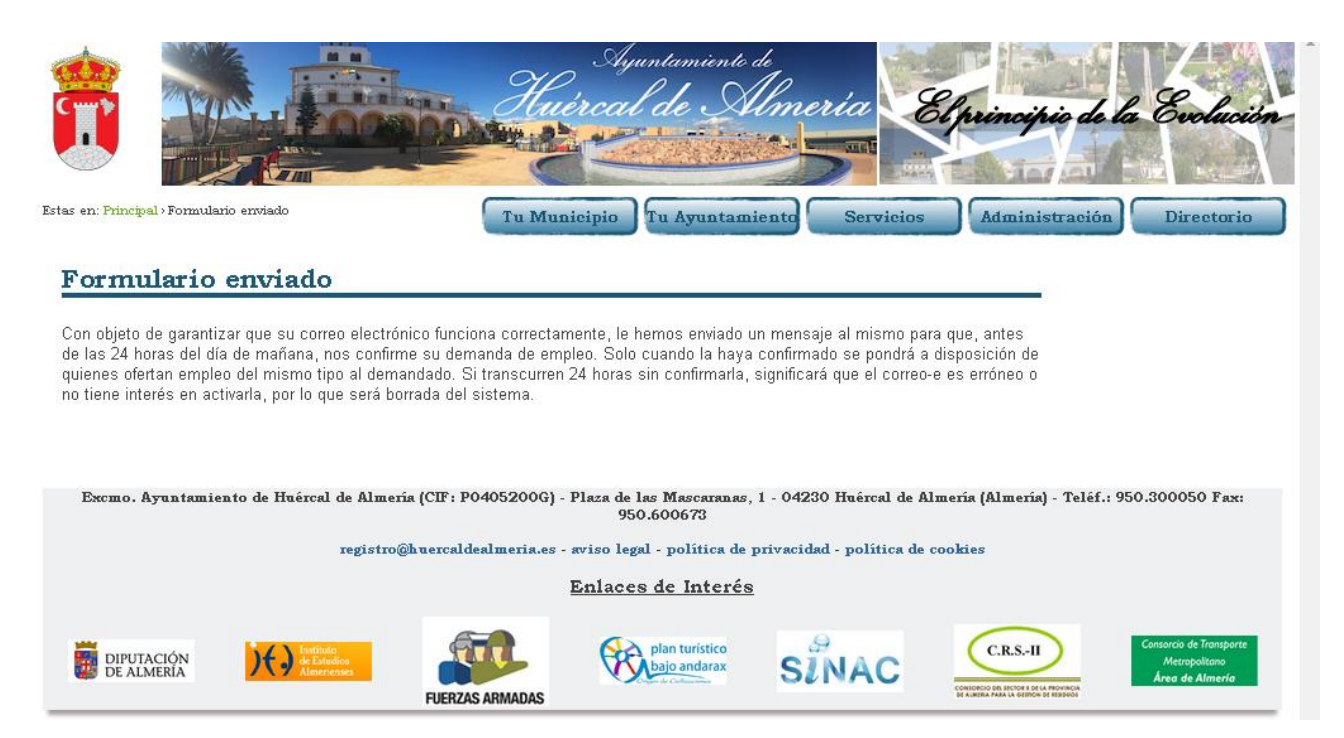

#### Ayuntamiento de Huércal de Almería

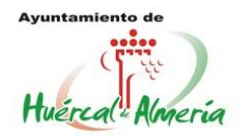

9. Al igual que ocurre con la publicación de ofertas, al solicitar una de ellas, recibiremos en nuestro correo electrónico un resumen de la solicitud y un enlace de confirmación:

|            | ta 0 1                                                                                                    |                                          | - <b>Q</b>                         | Más ▼            |
|------------|----------------------------------------------------------------------------------------------------|------------------------------------------|------------------------------------|------------------|
| Alta<br>7E | a curriculum, ref: 071085649D8C<br>7000331AF8                                                                                                    | B6C3C125                                 |                                    | ō Ø              |
| +          | Notificaci¢n de EELL provincia de Aln<br>para mí 💌                                                                                                    | 11:18 (hace 6 mi                         | inutos) ☆                          | <b>*</b>         |
|            | Confirmación alta currículum en la entidad Ay                                                                                                    | /untamiento de l                         | Huércal de A                       | lmería           |
|            | Referencia: 07108564                                                                                                    | )331AF8                                  |                                    |                  |
|            | Nombre: AURORA                                                                                                    |                                          |                                    |                  |
|            | Apellidos:                                                                                                    |                                          |                                    |                  |
|            | Email:                                                                                                    |                                          |                                    |                  |
|            | Tipo de empleo:                                                                                                    |                                          |                                    |                  |
|            | Sub-Tipo de empleo:                                                                                                    |                                          |                                    |                  |
|            | Si desea confirmar el alta de su currículum, p<br>de las 24h del día <b>26/06/2015</b> acceder al forn<br>acceso el siguiente enlace: <u>Confirmar</u> | para que quede ac<br>nulario de confirma | tiva, deberá, a<br>ación al que le | antes<br>9 da    |
|            | Transcurrido el plazo indicado, la solicitud qu<br>no le permitirá confirmarla y, caso de seguir i<br>en el siguiente enlace: <u>Alta</u>              | edará sin efectos;<br>interesado, deberá | por lo que el<br>á realizarla de   | enlace<br>nuevo, |
|            |                                                                                                    |                                          |                                    |                  |

| Confirmar referencia:<br>07108564<br>Ayuntamiento de Huercal de Almería - Ayto.HAlmería |  |
|-----------------------------------------------------------------------------------------|--|
| Datos                                                                                   |  |
| Correo-e<br>■<br>@Confirmar que no es un spammer                                        |  |
| Enviar Cancelar                                                                         |  |

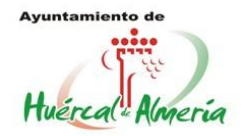

10. Al confirmar quedamos enlazados a la oferta de empleo y nuestros datos llegarán a la empresa ofertante:

Su curriculum se archivará mientras no comunique lo contrario en nuestros sistemas y se pondrá a disposición de quienes oferten empleo del mismo tipo de su demanda; circunstancia que, de producirse le será comunicada al correo-e que aporta. Le aconsejamos conserve la referencia 071085649D8 000331AF8 que podrá utilizar, en cualquier momento, para dar de baja su demanda del sistema.

## C. INTRODUCIR DEMANDA DE EMPLEO SIN PREVIA OFERTA:

 Imaginen que en el listado de ofertas de empleo no hay disponible ninguna coincidente con nuestro perfil profesional, es cuando debemos introducir nuestra demanda para que así en el futuro cuando exista una oferta de empleo del mismo tipo, los datos se crucen. De igual manera que al solicitar una oferta de empleo dada, el sistema nos pedirá primero nuestras claves de acceso:

| Inicio sesió       | 1         |  |
|--------------------|-----------|--|
| (*) C.I.F./D.N.I.: |           |  |
| (*) Contraseña.    | PN:       |  |
|                    | Nospammer |  |
| Becordar pip       | Enviar    |  |
| neoorda pirr       |           |  |
|                    |           |  |

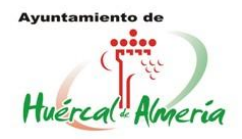

2. Cuando accedamos nos aparecerá un formulario para rellenar con nuestros datos, adjuntar nuestro currículum vitae y MUY IMPORTANTE indicar nuestro perfil profesional mediante los campos Categoría profesional y Nivel de cualificación (si tenemos varios perfiles profesionales podemos hacerlo para cada uno de ellos):

| Datos del demandante de                  | empleo            | _1 |  |  |
|------------------------------------------|-------------------|----|--|--|
| Nombre                                   |                   |    |  |  |
| Inserte Nombre                           |                   |    |  |  |
| Apellidos                                |                   |    |  |  |
| Inserte Apellidos                        |                   |    |  |  |
| Согтео-е                                 |                   |    |  |  |
| Inserte email                            |                   |    |  |  |
| Categoría profesional                    |                   |    |  |  |
| [Categoría profesional]                  | •                 |    |  |  |
| Nivel de cualificación                   |                   |    |  |  |
| [Nivel de cualificación]  Anexar curríc  | ulum máx 2024 MB. |    |  |  |
| Seleccionar archivo Ningún archivo selec | cionado           |    |  |  |
|                                          |                   |    |  |  |
| Acentar política de privacidad           |                   |    |  |  |
| - Aceptai politica de privacidad         |                   |    |  |  |

## D. <u>CANCELAR O DAR DE BAJA DE LA PLATAFORMA POR REFERENCIA</u> TANTO OFERTAS COMO DEMANDAS:

Al publicar una oferta, solicitarla o presentar nuestra demanda, recibimos siempre un código de referencia con el que podemos cancelar o dar de baja.

|                                     | Ayuntamiunto di<br>Huircal de Almeria | El principio de la Evolución      |
|-------------------------------------|---------------------------------------|-----------------------------------|
| en: Principal > Baja por referencia | Tu Municipio Tu Ayuntamiento Se       | rvicios Administración Directorio |
| aia por referencia                  |                                       |                                   |
|                                     |                                       |                                   |
| Baia referencia:                    |                                       |                                   |
| baja referencia.                    |                                       |                                   |
| Dat                                 | 108                                   |                                   |
| Referencia                          |                                       |                                   |
| Inserte referencia                  |                                       |                                   |
| Соттео-е                            |                                       |                                   |
| Inserte email                       |                                       |                                   |
|                                     |                                       |                                   |
| Confirmar que no es un s            | раммет                                |                                   |

#### Ayuntamiento de Huércal de Almería

Plaza de las Mascaranas, 1, Huércal de Almería. 04230 Almería. Tfno. 950300050. Fax: 950600672

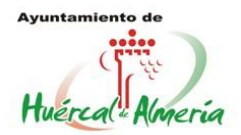

# E. <u>EJEMPLO DE CRUCES DE OFERTAS Y DEMANDAS; CUANDO SE</u> <u>PRODUCEN LOS CRUCES ENTRE OFERTAS Y DEMANDAS (AL FINAL</u> <u>DEL DÍA) NOS LLEGAN CORREOS ELECTRÓNICOS DE LA FORMA:</u>

• <u>Correo recibido por la EMPRESA QUE PUBLICA una OFERTA DE EMPLEO y tiene</u> <u>demandantes que la han solicitado:</u>

| Currículum: Al                                                                                                    |                               | Papelera x                         | -                      | 2 |
|----------------------------------------------------------------------------------------------------|-------------------------------|------------------------------------|------------------------|---|
| notifica@dipalme.org<br>para mí 🗨                                                                                                   | 3 jul                         | . (hace 4 días)                    | *                      | • |
| Ayuntamiento de Huércal de Almería                                                                                                  |                               |                                    |                        |   |
| Les informamos que existen demandas de empleo o<br>ustedes demandado, en nuestra sede electrónica el<br>referencia <b>1ACB4FACF</b> | que puo<br>día O1<br><b>8</b> | lieran responde<br>/07/2015 8:28:4 | er a lo por<br>42, con |   |
| En concreto la presentada por A<br>10:56:37                                                                                         | 5                             | en fecha O2/O                      | 7/2015                 |   |
| [Ver curriculum]                                                                                                    |                               |                                    |                        |   |

Si quiere anular la oferta presentada puede hacerlo en el siguiente enlace: [Baja]

\*NOTA: En caso de haber más de un demandante para la misma oferta de empleo, a la empresa oferente le llega el listado de demandantes por orden de solicitud.

• <u>Correo recibido por un DEMANDANTE QUE SOLICITA UNA OFERTA DE EMPLEO</u> <u>O PRESENTA SU DEMANDA DE FORMA LIBRE Y EXISTE UNA OFERTA DE EMPLEO</u> <u>COINCIDENTE CON SU CATEGORIA PROFESIONAL INDICADA:</u>

| Oferta: AURORAff - Papelera x                                                                                                    |                            |
|----------------------------------------------------------------------------------------------------|----------------------------|
| notifica@dipalme.org Ayuntamiento de Huércal de Almería Les 3 jul. (hace 4 días)                                                                                                    |                            |
| La notifica@dipalme.org                                                                                                    | 3 jul. (hace 4 días) 🛛 🔸 🖵 |
| Ayuntamiento de Huércal de Almería<br>Les informamos que la demanda de empleo presentada, en nuestra sede<br>electrónica el día 02/07/2015 10:56:37, con referencia:<br>5C3C<br>5C3C<br>siguientes oferentes de empleo por si pudieran tenerla en consideración<br> |                            |
| ff, Electricidad y Electrónica<br>Si quiere anular la demanda en su día presentada puede hacerlo en el siguiente<br>enlace: [Baja]                                                                                                    |                            |

#### Ayuntamiento de Huércal de Almería